# At-A-Glance

## **Renewal Points Bank**

Log in to CTANetwork.com Click Again for *Manage My Account* 

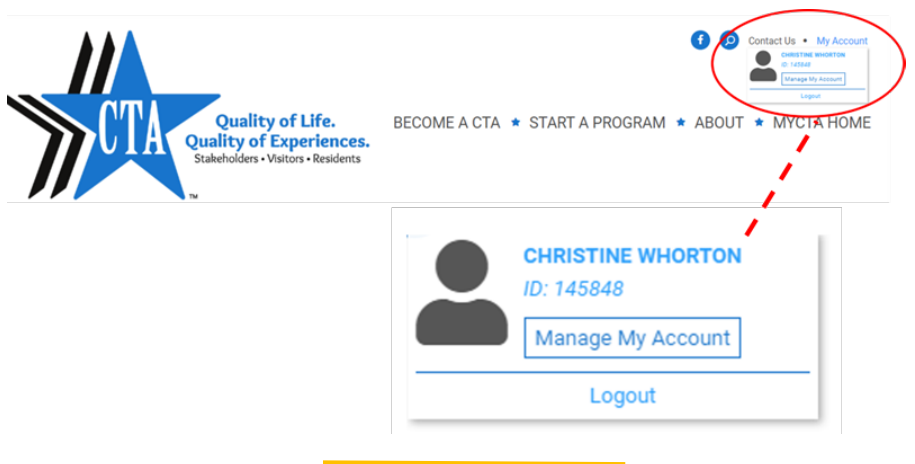

### Under Account Actions, Select Points Bank / Record Points

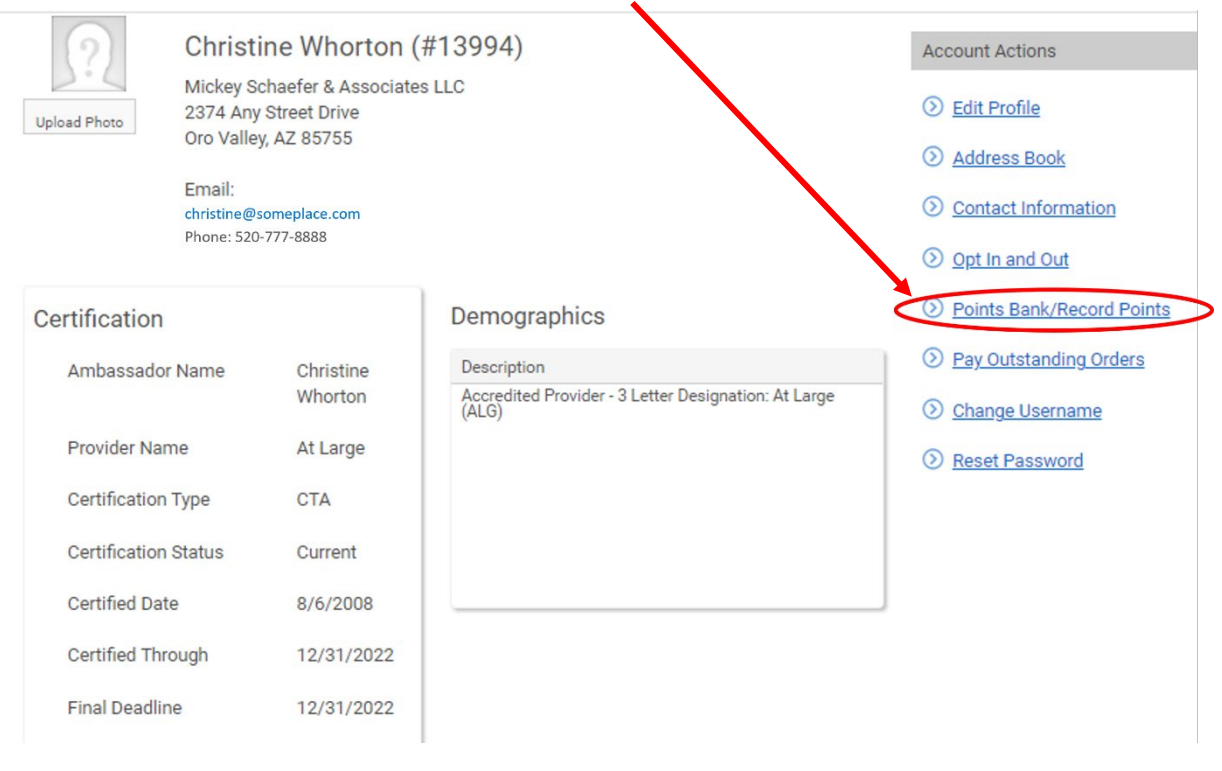

#### Page 1 of 2

Copyright © 2022 Tourism Ambassador Institute<sup>®</sup>. Distribution or use by anyone other than Licensed Accredited Providers, without the consent of TAI, is prohibited. All rights reserved.

Your Points Bank Will Open.

Simply follow the on-screen instructions! When you have reported 50 points or more, the SUBMIT FEES button will appear.

Check out of the Shopping Cart. On Payment Methods, select Invoice Me or Credit Card. *Note: Eventual full payment is necessary to be renewed.* Follow the Shopping Cart instructions.

You Are Renewed!

Your *Certified Through* date will advance to the next year! Look for your confirmation email.

#### **Questions? Need Help?**

Contact your local administrator directly, or select Contact Us to send them an email.

Page 2 of 2 Copyright © 2022 Tourism Ambassador Institute<sup>®</sup>. Distribution or use by anyone other than Licensed Accredited Providers, without the consent of TAI, is prohibited. All rights reserved.